## [Office 365] - Supprimer un appareil/un compte accédant à Office 365

Dans le cadre de sa collaboration avec l'Université Clermont Auvergne, Microsoft vous propose d'installer Office 365 sur un nombre de périphériques limités : "Chaque utilisateur peut installer Office sur 5 PC ou Mac ou tablettes ou téléphones mobiles". Cela signifie que vous pouvez installer Office sur 5 appareils simultanément. Or, pour configurer un nouvel appareil, il sera nécessaire de supprimer l'association d'un des appareils précédents si la limite a été atteinte.

Cette procédure vous montrera comment supprimer un appareil spécifique associé à votre licence Office 365 et, dans un autre cas de figure, supprimer complètement votre licence si besoin.

## I. Supprimer un appareil associé à votre licence Office 365 UCA

| Cette démarche vous permet de s                                         | supprimer un appareil spécifique par un chemin plus co                                                                    | ourt depuis le portail Office.                                                                            |
|-------------------------------------------------------------------------|----------------------------------------------------------------------------------------------------|----------------------------------------------------------------------------------------------------|
| Étape 1 : Se rendre sur le portail of mot de passe de connexion à l'ENT | fice suivant https://portal.office.com/account/#home puis se<br>. Vous accédez à la page d'information de votre compte Of | e connecter avec son adresse mail UCA ainsi que son<br>ffice365 :                                         |
| Mon compte                                                              | eq Applications et appareil                                                                                               | □ Abonnements                                                                                             |
| R Informations personnelles                                             | Vous pouvez installer Office sur un maximum de 5 PC ou Mac, sur 5 tablettes et 5 smartphones.                             | Vérifiez les produits et les licences dont vous disposez.                                                 |
| - Abonnements                                                           | Installer Office                                                                                                    |                                                                                                    |
| 🔍 Sécurité et confidentialité                                           | Voir les applications et les appareils                                                                                    | Afficher les abonnements                                                                                  |
| Autorisations des applications                                          | Sécurité et confidentialité                                                                                               | Autorisations des appli                                                                                   |
| ▲ Applications et appareils                                             | Protégez votre compte et personnalisez les paramètres<br>de confidentialité importants                                    | Applications ayant accès à vos données : 27                                                               |
| Outils et compléments                                                   |                                                                                                    | Gérez les applications qui ont accès à vos données.<br>Vous pouvez révoquer l'autorisation à tout moment. |
|                                                                         | Gérer la sécurité et la confidentialité                                                                                   | Modifier les autorisations des applications                                                               |

Étape 2 : Cliquez sur "Voir les applications et les appareils". Vous pouvez visualiser la licence Office365 associée à votre compte institutionnel. Ensuite, cliquez sur la petite flèche déroulante, située à côté du terme "APPAREILS", suite à quoi vous pourrez avoir une vue d'ensemble de tous les périphériques sur lesquels votre licence Office est associée :

| Mon compte   Informations   personnelies   Abonnements   Securité et confidentialité   Applications   Applications des applications   Applications des applications   Applications des applications   Applications des applications   Cutils et compléments                                                                                                    |                       |                                   |                                                                                                    |                                        |
|----------------------------------------------------------------------------------------------------|-----------------------|-----------------------------------|----------------------------------------------------------------------------------------------------|----------------------------------------|
| Noncomples   Abonnements   Abonnements   Abonnements   Abonnements   Applications des   applications et appareils   Cutils et compléments                                                                                                    | ഹ                     | Mon compte                        |                                                                                                    |                                        |
| Abonnements       Imagins (France)       64 bits ✓       Imagins (France)         Abonnements       Autorisations des applications       Skype Entreprise         Imagins Applications       Imagins (France)       Version       Édition         Imagins Applications       Skype Entreprise       Imagins (France)       Version       Édition         Imagins Applications       Imagins (France)       Version       Édition       Imagins (France)         Imagins Applications       Imagins (France)       Version       Édition       Imagins (France)         Imagins Applications       Imagins (France)       Version       English (United States)       Imagins (France)         Imagins Applications       Imagins (France)       Version       English (United States)       Imagins (France)         Imagins Applications       Office       Imagins (France)       Version       Imagins (France)       Imagins (France)         Imagins Abonnements       Abonnements       Applications des applications       Imagins (France)       Version       Imagins (France)       Imagins (France)       Imagins (France)       Imagins (France)       Imagins (France)       Imagins (France)       Imagins (France)       Imagins (France)       Imagins (France)       Imagins (France)       Imagins (France)       Imagins (France)       Imagins (France)                                                                                                    | 8                     | Informations<br>personnelles      | Office                                                                                                    |                                        |
| Securité et confidentialité         Autorisations des applications         applications et appareils                                                                                                    | -                     | Abonnements                       | français (France) V 64 bits V                                                                                                    | installer Office                       |
| Autorisations des applications       Skype Entreprise         ↓       Applications et appareils       Langue       Édition         ↓       Applications et appareils       Installer Skype         ↓       Applications et appareils       Installer Skype         ↓       Applications et appareils       Installer Skype         ↓       Outils et compléments       Informations         ↓       Applications et appareil sur lequel vous souhaitez rompre l'accès à Office 365, et cliquez sur "Se déconnecter" :         Informations       Office       Informations         ↓       Abonnements       Installer Office         ↓       Abonnements       Installer Office         ↓       Applications et appareils       Applications des appirealis         ↓       Applications et appareils       Skype Entreprise         ↓       Applications et appareils       Skype Entreprise         ↓       Applications et appareils       Skype Entreprise         ↓       Applications et appareils       Skype Entreprise         ↓       Applications et appareils       Skype Entreprise                                                                                                    | C,                    | Sécurité et confidentialité       | APPAREILS                                                                                                    |                                        |
| ▲ Applications et appareils       Langue       Version       Édition       Installer Skype         ✔       Outils et compléments       Image: Skype Entreprise Basic. ()       Installer Skype         ✔       Outils et compléments       Image: Skype Entreprise Basic. ()       Installer Skype          Télécharger Office sur votre téléphone ou tabiette       Image: Skype Entreprise Basic. ()       Image: Skype         Etape 3 : Repérez l'appareil sur lequel vous souhaitez rompre l'accès à Office 365, et cliquez sur 'Se déconnecter' :       Image: Skype Entreprise       Image: Skype         Mon compte       Image: Skype       Image: Skype       Image: Skype       Image: Skype         Abonnements       Abonnements       Image: Skype       Image: Skype       Image: Skype       Image: Skype         ✓       Autorisations des applications       Applications et appareils       Skype Entreprise       Skype Entreprise         ✓       Outils et compléments       Skype Entreprise       Image: Skype       Image: Skype                                                                                                    | 8                     | Autorisations des applications    | Skype Entreprise                                                                                                    |                                        |
| Outils et compléments   Télécharger Office sur votre téléphone ou tablette   iOS   Android   Windows      Etape 3 : Repérez l'appareil sur lequel vous souhaitez rompre l'accès à Office 365, et cliquez sur "Se déconnecter" :   Mon compte   Informations   Informations   Personnelles   Abonnements   Abonnements   Abonnements   Abonnements   Autorisations des   applications   Applications et appareils   Version   Installer Office   Image: Installer Office   Image: Image: Image | $\overline{\uparrow}$ | Applications et appareils         | Langue Version<br>English (United States) ✔ 64 bits ✔                                                                                                    | Édition<br>Skype Entreprise Basic. ( 🗸 |
| Télécharger Office sur votre téléphone ou tablette   iOS   Android   Windows    Étape 3 : Repérez l'appareil sur lequel vous souhaitez rompre l'accès à Office 365, et cliquez sur "Se déconnecter" :   Mon compte   Informations   personnelles   Abonnements   Securité et confidentialité   Autorisations des   applications et appareils   Applications et appareils   Outils et compléments   Skype Entreprise                                                                                                    | ß                     | Outils et compléments             |                                                                                                    |                                        |
| Mon compte         Non compte         Informations personnelles         Abonnements         Abonnements         Sécurité et confidentialité         Autorisations des applications         applications et appareils         Variante et compléments         Skype Entreprise         Variante et compléments         Variante et compléments                                                                                                    | Étape                 | 3 : Repérez l'appareil sur lequel | Télécharger Office sur votre téléphone ou<br>tablette<br>iOS   Android   Windows<br>vous souhaitez rompre l'accès à Office 365, et cl                                                                                                    | iquez sur " <b>Se déconnecter</b> " :  |
| <ul> <li>N Informations personnelles</li> <li>Abonnements</li> <li>Sécurité et confidentialité</li> <li>Autorisations des applications et appareils</li> <li>✓ Applications et appareils</li> <li>Outils et compléments</li> <li>Appareils</li> <li>Outils et compléments</li> </ul>                                                                                                    | 仚                     | Mon compte                        |                                                                                                    |                                        |
| Abonnements   Abonnements   Abonnements   Abonnements   AppAREILS ^   Autorisations des applications   applications et appareils     Applications et appareils     Skype Entreprise                                                                                                    | 8                     | Informations<br>personnelles      | Office                                                                                                    | Tit VI XI PI NI AI PI OZ S A           |
| <ul> <li>Sécurité et confidentialité</li> <li>Autorisations des applications</li> <li>Applications et appareils</li> <li>Applications et appareils</li> <li>Outils et compléments</li> </ul>                                                                                                    |                       | Abonnements                       | français (France) 🔹 64 bits 🗙                                                                                                    | instance office                        |
| Autorisations des applications       Autorisations des applications       Se déconnecter         ✓       Applications et appareils       Se déconnecter         ✓       Outils et compléments       Skype Entreprise                                                                                                    | Ċ <sub>v</sub>        | Sécurité et confidentialité       | APPAREILS ^                                                                                                    | se déconnecter de office ①             |
| ✓       Applications et appareils         ✓       Outils et compléments         Skype Entreprise                                                                                                    | A                     | Autorisations des applications    | Microsoft Windows 10 Home                                                                                                    | Se déconnecter                         |
| Outils et compléments     Skype Entreprise                                                                                                    | $\overline{\uparrow}$ | Applications et appareils         |                                                                                                    |                                        |
| English (United States)     Version     Edition       Installer Skype                                                                                                    | ß                     | Outils et compléments             | Skype EntrepriseLangueVersionEnglish (United States)Image: Construction of the states)Image: Construction of the state of the state of the | Édition<br>Skype Entreprise Basic. ( 🗸 |

Cette démarche vous montre comment accéder à une liste de tous vos appareils associés à votre licence Office 365 fournie par l'UCA. Elle vaut pour n'importe quelle plateforme (Windows, Mac Os, Linux, ...) puisque tout se déroule en ligne.

Étape 1 : Accédez à la page en ligne de Microsoft Office 365 via le lien https://www.microsoft.com/fr-fr/microsoft-365/microsoft-office et cliquez sur le bouton "Se connecter" en haut à droite de la page. À l'écran qui s'affiche, entrez votre <u>adresse mail UCA</u> (ici adresse étudiante) et cliquez sur "Suivant " :

| Microsoft                           |         |
|-------------------------------------|---------|
| Se connecter                        |         |
| Seen 2011 K) @etu.uca.fr            |         |
| Pas de compte ? Créez-en un !       |         |
| Votre compte n'est pas accessible ? |         |
|                                     | Suivant |
|                                     |         |
|                                     |         |
| Options de connexion                |         |

Vous allez ensuite être redirigé.e vers la page de connexion à l'ENT :

| Service d'authentification                                                                                                    |  |
|----------------------------------------------------------------------------------------------------|--|
| weutio                                                                                                    |  |
| •••••                                                                                                    |  |
| Se connecter                                                                                                    |  |
| Première connexion ?                                                                                                    |  |
| Mot de passe oublié ?                                                                                                    |  |
| Pour des raisons de sécurité, veuillez vous déconnecter<br>et fermer votre navigateur lorsque vous avez fini<br>d'accèder aux services authentifiés. |  |
| Français English                                                                                                    |  |
|                                                                                                    |  |
|                                                                                                    |  |

Étape 2 : Une fois connecté, vous arriverez sur la page d'accueil du compte Office. Cliquez sur votre nom en haut à droite de cette page pour accéder au petit menu d'options :

|              | Clermont Auvergne Microsoft 365  | ₽ Rechercher                                                                 |                                                                                             | 🗣 🎯 ? 🔤                    |
|--------------|----------------------------------|------------------------------------------------------------------------------|---------------------------------------------------------------------------------------------|----------------------------|
| Accueil      | ĵ → 🚺                            | L'application Office devient la nouvelle application Microsoft 365, votre pa | age d'accuell pour rechercher, créer et partager votre contenu et vos Idées. En savoir plus | ×                          |
| (+)<br>Créer | Bienvenue sur Microsoft 365, 🍗 💼 |                                                                              |                                                                                             | Installer des applications |
| Mon cont     | Accès rapide                     | gé ☆ Favoris +                                                               |                                                                                             | ↑ Charger   🚍 🔠            |
| Outlook      |                                  |                                                                              | 7 avr. 2022                                                                                 |                            |
| Teams        |                                  |                                                                              | 4 mars 2022                                                                                 |                            |
| Word         |                                  |                                                                              | 4 févr. 2022                                                                                |                            |
| Excel        |                                  |                                                                              | 4 févr. 2022                                                                                |                            |
| PowerPoint   |                                  |                                                                              | 4 févr. 2022                                                                                |                            |
| OneNote      |                                  |                                                                              | 4 févr. 2022                                                                                |                            |
|              |                                  |                                                                              | 4 févr. 2022                                                                                |                            |
|              |                                  |                                                                              | 4 févr. 2022                                                                                |                            |
|              |                                  |                                                                              | 4 févr. 2022                                                                                |                            |
|              |                                  |                                                                              | 4 févr. 2022                                                                                |                            |
|              |                                  |                                                                              | 4 févr. 2022                                                                                |                            |
|              |                                  |                                                                              | 4 févr. 2022                                                                                | F Votre avis               |

À partir de ce menu, sélectionnez l'option "Afficher le compte" :

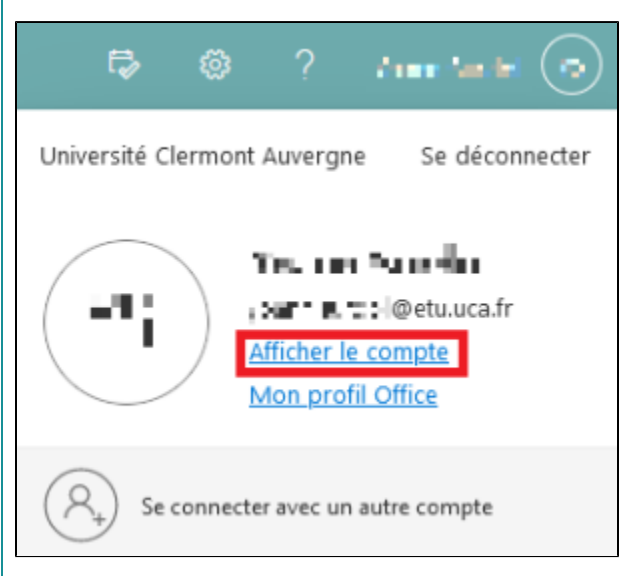

Étape 3 : Accédez ensuite à la section périphériques du menu à gauche de la page qui s'affiche

| 🖉 Bienvenue dans la n                                                                                                    | euvelle utilisation Mon compte !                                                                                                    |                                                                                                    |
|----------------------------------------------------------------------------------------------------|----------------------------------------------------------------------------------------------------|----------------------------------------------------------------------------------------------------|
| Q Vue d'ensemble                                                                                                    |                                                                                                    |                                                                                                    |
| ⅔ Informations de sécuri                                                                                                    | té                                                                                                    | 8                                                                                                    |
| 🗕 Périphériques                                                                                                    |                                                                                                    | Vacu Sunta                                                                                                    |
| 🔍 Mot de passe                                                                                                    |                                                                                                    | 🖂 🗤 w 🖬 🏎 @etu.uca.fr                                                                                           |
| Organisations                                                                                                    |                                                                                                    |                                                                                                    |
| 🔅 Paramètres & confider                                                                                                    | ıti                                                                                                    | X. Pourquei no puis in per medifier ?                                                                           |
| % Mes connexions                                                                                                    |                                                                                                    | <ul> <li>Pourquoi ne puis-je pas mounier :</li> </ul>                                                           |
| Applications Office                                                                                                    |                                                                                                    |                                                                                                    |
| Abonnements                                                                                                    |                                                                                                    |                                                                                                    |
|                                                                                                    |                                                                                                    |                                                                                                    |
|                                                                                                    |                                                                                                    |                                                                                                    |
|                                                                                                    |                                                                                                    |                                                                                                    |
|                                                                                                    |                                                                                                    |                                                                                                    |
|                                                                                                    |                                                                                                    | Se déconnecter partout                                                                                          |
|                                                                                                    |                                                                                                    | Se déconnecter partout                                                                                          |
| É <b>tape 4</b> : Vous ve<br>les périphériques<br>ordinateur, smartp                                                                                                    | rrez apparaître la liste<br>correspondent à tous<br>shone, tablette,).                                                                   | Se déconnecter partout<br>des périphériques associés à votre comp<br>les appareils sur lesquels vous avez activ |
| Etape 4 : Vous ver<br>es périphériques<br>ordinateur, smart<br>::: VO Etres Lawyer                                                                                                    | rrez apparaître la liste<br>correspondent à tous<br>phone, tablette,).                                                                   | Se déconnecter partout<br>des périphériques associés à votre comp<br>les appareils sur lesquels vous avez activ |
| Etape 4 : Vous vei         .es périphériques         ordinateur, smart         III Im Europe Automation support         III Im Europe Automation support         Im Europe Automation support         Im Europe Automation su | rrez apparaître la liste<br>correspondent à tous<br>chone, tablette, …).<br>Aon compte ∽                                                 | Se déconnecter partout<br>des périphériques associés à votre comp<br>les appareils sur lesquels vous avez activ |
| Étape 4 : Vous vei<br>Les périphériques<br>ordinateur, smart<br>III Continue Langue A<br>S Bienvenue dans la nouvelle u<br>R Vue d'ensemble                                                                                                    | rrez apparaître la liste<br>correspondent à tous<br>shone, tablette,).<br><sup>Aon compte v</sup><br>tilisation Mon compte !<br>Appareil | Se déconnecter partout<br>des périphériques associés à votre comp<br>les appareils sur lesquels vous avez activ |

Microsoft Office. Vous pouvez en avoir **maximum 5** par compte. votre licence Microsoft Office UCA, peu importe le type de support

| Clermont Auvergne                      | Mon compte $\vee$        |                                                                         |                                                                  |                                 | 8      |
|----------------------------------------|--------------------------|-------------------------------------------------------------------------|------------------------------------------------------------------|---------------------------------|--------|
| Ø Bienvenue dans la nouvelle           | utilisation Mon compte ! |                                                                         |                                                                  |                                 |        |
| A Vue d'ensemble                       |                          | Appareils                                                               |                                                                  |                                 |        |
| $\mathcal{P}$ Informations de sécurité |                          | Si vous avez perdu un appareil ou que vous ne l'utilisez plus, désactiv | rez-le afin que personne ne puisse y accéder. Pour le réactiver, | contactez votre administrateur. |        |
| Périphériques                          |                          | DESKTOP-ICTIC                                                           | Windows                                                          | Actif                           | $\sim$ |
| 🔍 Mot de passe                         |                          | DESKTOP                                                                 | Windows                                                          | Actif                           | $\sim$ |
| Organisations                          |                          |                                                                         |                                                                  |                                 |        |
| 🛞 Paramètres & confidenti              |                          |                                                                         |                                                                  |                                 |        |
| 𝗞 Mes connexions                       |                          |                                                                         |                                                                  |                                 |        |
| C Applications Office                  |                          |                                                                         |                                                                  |                                 |        |
| Abonnements                            |                          |                                                                         |                                                                  |                                 |        |
|                                        |                          |                                                                         |                                                                  |                                 |        |

Pour supprimer un périphérique afin d'en ajouter un nouveau à votre compte, cliquez sur le bouton "Disable lost device" dans le menu déroulant qui apparaît sur le périphérique sélectionné.

| Disable lost device     Exat de l'organisation     Di d'objet d'appareir 0       Actif     II. Le to naire tind that the different |  |
|----------------------------------------------------------------------------------------------------|--|

## II. Supprimer votre licence Office 365

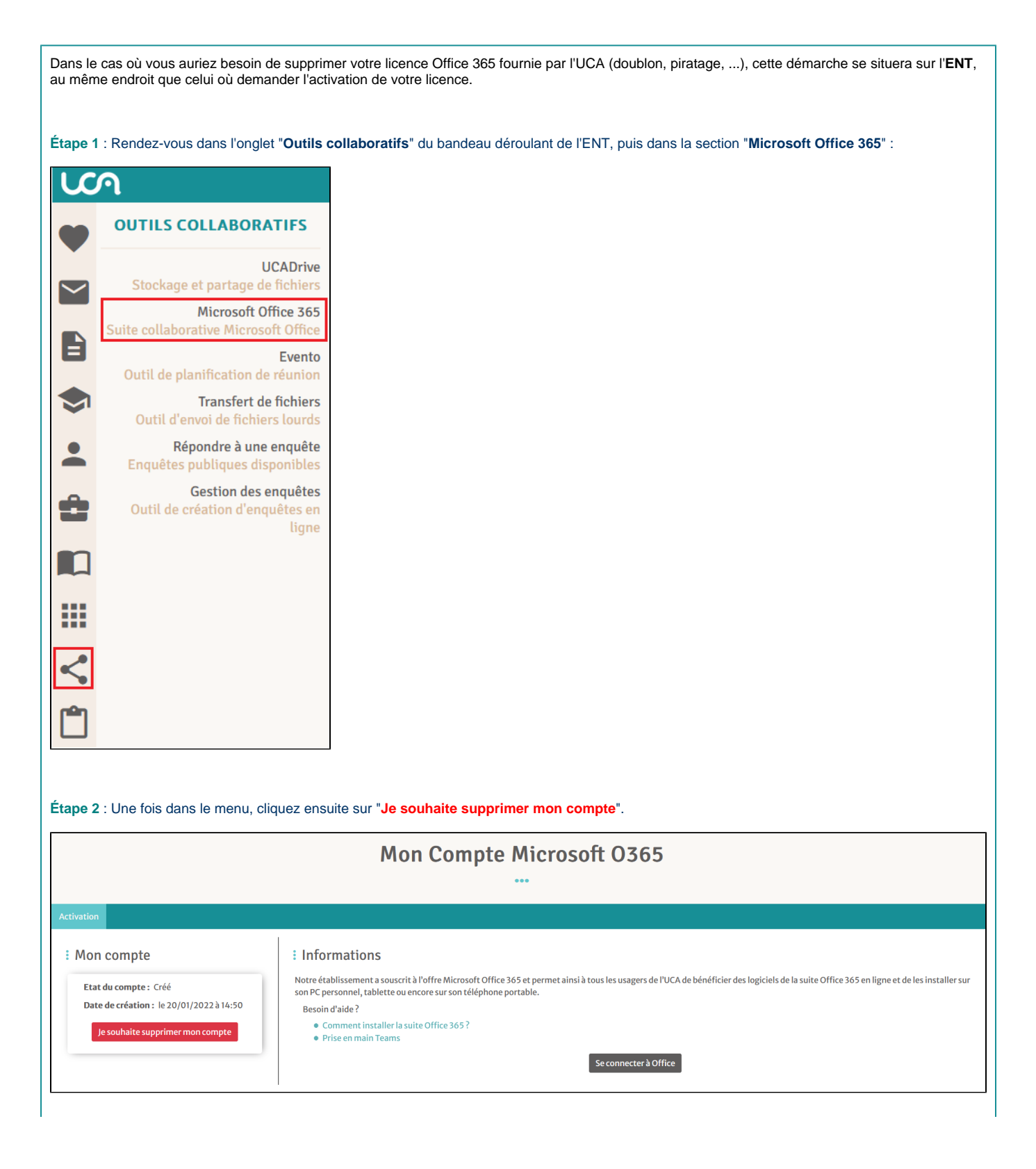

| Étape 3 : Une demande de confirmation apparaît. Les cases à cocher vous résument l'ensemble des services Offices associés à votre compte qui ne |
|----------------------------------------------------------------------------------------------------|
| seront plus accessibles. Vous devez cocher toutes les cases pour supprimer votre compte.                                                        |
| Une fois fait, cliquez sur " <mark>Ok, j'ai compris</mark> ".                                                                                   |

|                                                                                                    | >     |
|----------------------------------------------------------------------------------------------------|-------|
| Veuillez cocher les cases ci-dessous, pour confirmer la<br>suppression de votre compte Office :                                                                                                    |       |
| <ul> <li>J'accepte de ne plus avoir accès à Office 365 en ligne.</li> <li>J'accepte de mettre fin à l'utilisation des licences office téléchargées depuis la plateforme.</li> <li>J'accepte la suppression de toutes les données stockées dans onedrive.</li> <li>J'accepte la fermeture de mon compte teams.</li> </ul> |       |
| Annuler Ok, j'ai con                                                                                                    | npris |

Redemander une activation de votre compte

 $\oslash$ 

Si vous souhaitez réactiver votre compte Office UCA, il suffit de suivre la même démarche que la première activation. Ci-joint le lien de la procédure d'activation : [Office] - Inscription office 365 Education

Si vous éprouvez toujours des difficultés malgré cette procédure, le **Centre de Service** sera apte à répondre à vos besoins. N'hésitez pas à prendre contact via les coordonnées sur la bannière ci-dessous, ou <u>en cliquant directement dessus</u> :

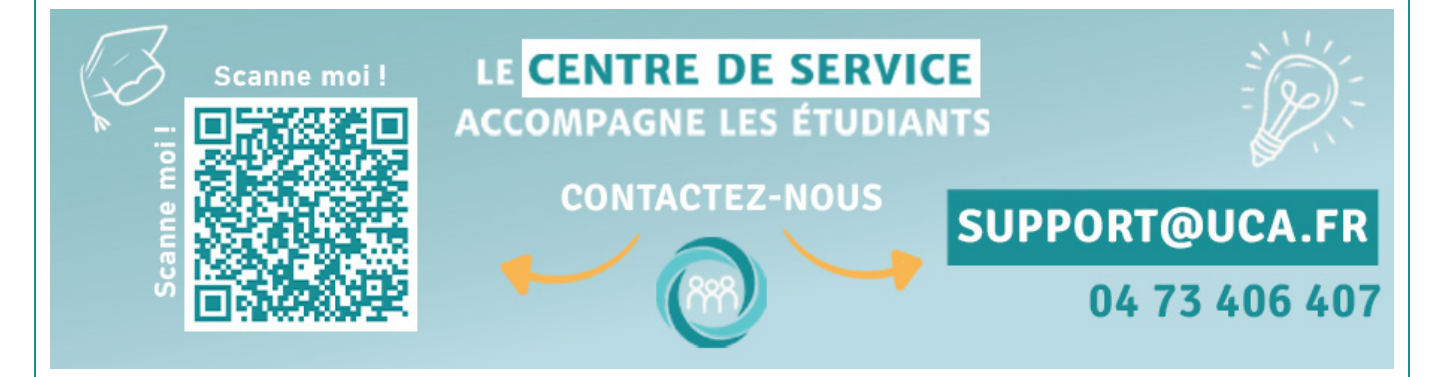

Your Rating: Content Rating: (0 rates)

blocked URL